### Installera SDR#

- $\rightarrow$  Ladda ner och packa upp SDR# (sdrsharp-x86.zip)
- → Kör installations script (install-rtlsdr.bat) i commandotolken (CMD)
- Starta CMD (Högerklicka, välj 'Kör som administratör')
- Gå till den uppackade SDR# katalogen (i mitt fall: cd C:\Radio\_Software\SDR\sdrsharp-x86)

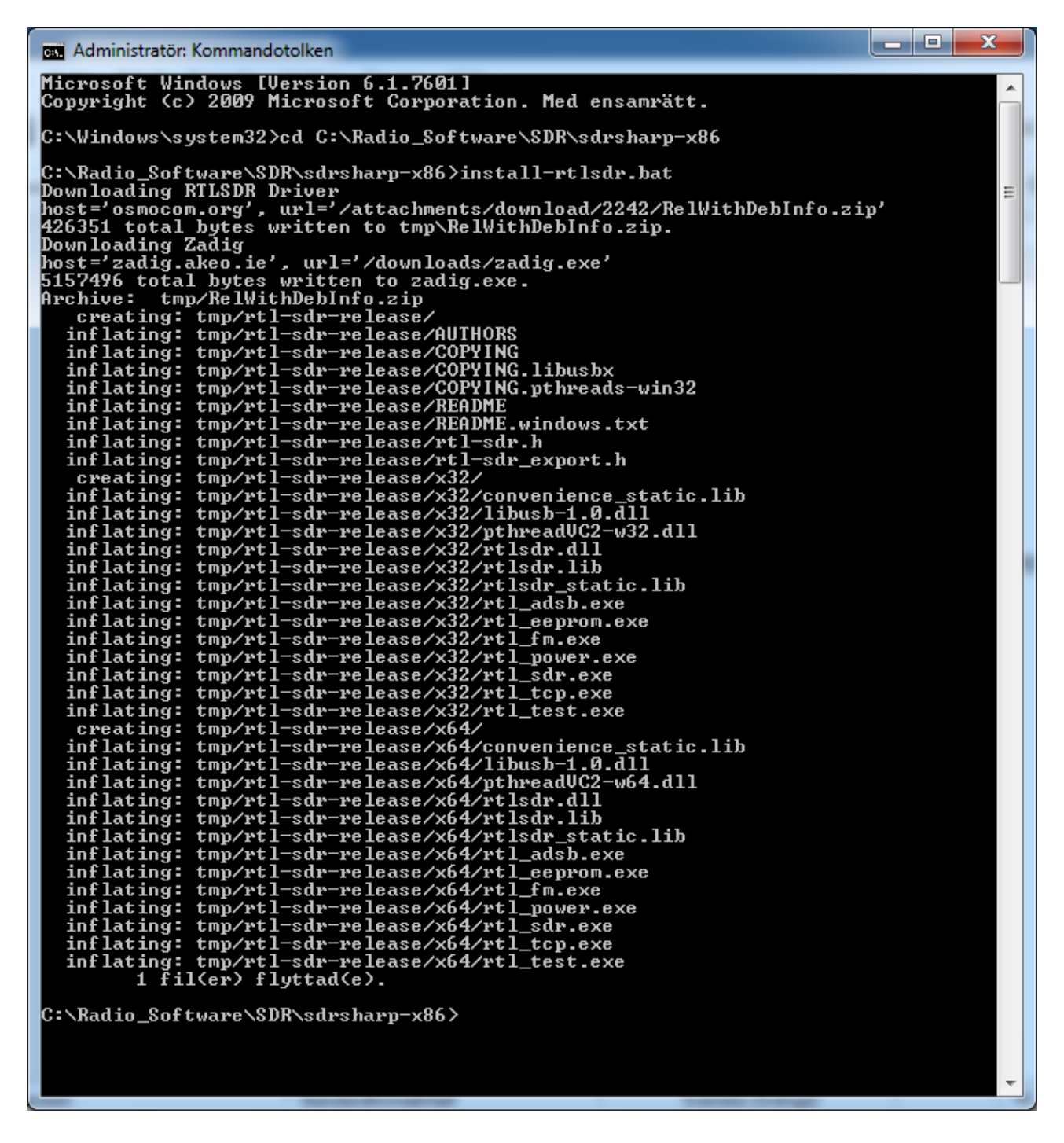

Resultat: Drivrutiner / uppdateringar laddas ner och packas upp (Ovanstående procedur kräver internet uppkoppling)

Koppla in din RTL.SDR mottagare i en USB port på datorn. I enhetshanteraren syns mottagaren som 'Bulk-In, Interface' eller liknande

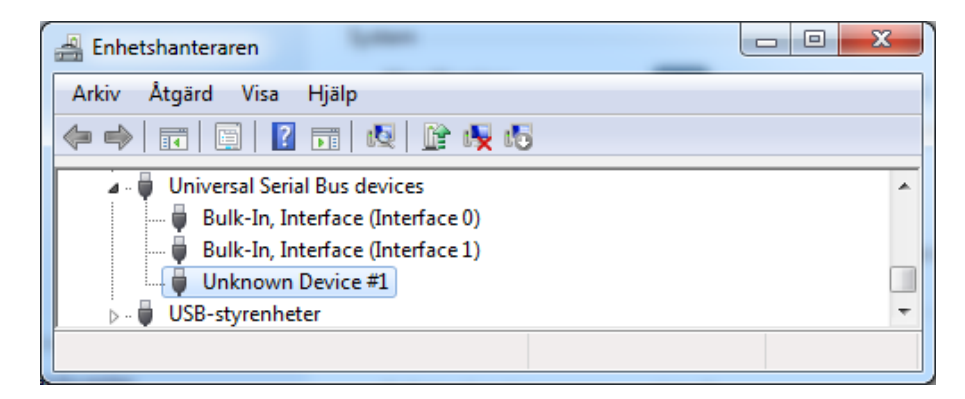

→ Kör 'zadig.exe' (högerklicka, välj 'Kör som administratör') (zadig.exe ligger i den katalog som du körde install scriptet från)

| Zadig                                 | Investment No.           |                                                                                                    |
|---------------------------------------|--------------------------|----------------------------------------------------------------------------------------------------|
| Device Options Help                   |                          |                                                                                                    |
| Driver<br>USB ID<br>WCID <sup>2</sup> | WinUSB (v6.1.7600.16385) | Edit      More Information     WinUSB (libusb)     libusb-win32     libusbK     WinUSB (Microsoft) |
| Checking for Zadig updates            |                          | Zadig 2.3.701                                                                                      |

→ Klicka 'Install WCID Driver'

Dax att testa SDR# → Dubbelklicka på filen 'SDRSharp.exe' (Skapa ev. en genväg på skrivborder)

→ Välj 'Source' → 'RTL.SDR USB' - Klicka på 'Play' symbolen, ställ in en känd frekvens för att kontrollera att SDR# fungerar.

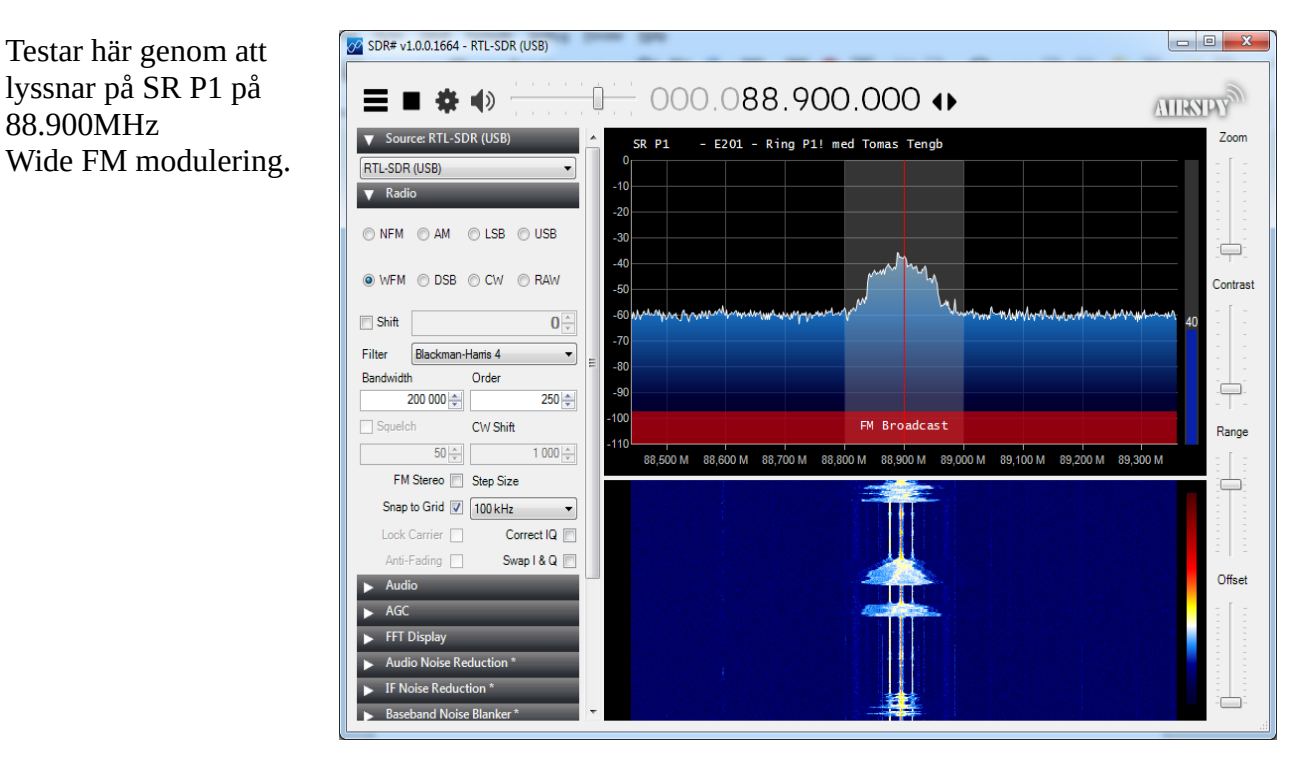

# Installera DSDplus + DSD GUI plugin

Ladda ner och packa upp DSD+ - Den är delad på två filer: DSDPlus1p101.zip DSDPlusDLLs.zip

DSD+ är en CLI applikation (DOS), den anropas från SDR# via DSD GUI plugin, mera om detta i config beskrivningen för DSD GUI plugin längre ner på sidan.

Kopiera in dom uppackade filerna till SDR# mappen. (*Mappen där SDRSharp.exe ligger, i mitt fall: cd C:\Radio\_Software\SDR\sdrsharp-x86*)

Nu är det dax att lägga in DSD GUI plugin för att kunna styra / configurera DSD+ inifrån SDR#

Packa upp DSD GUI plugin paketet, öppna filen 'MagicLine.txt' och följ instruktionen.

Slutligen behöver vi även ett sätt att styra om ljudet internt, från SDR# till DSD+ och sedan vidare ut till std. ut-ljudenhet. Jag använder 'VBCABLE\_Driver\_Pack43'.

Ladda hem och packa upp 'VBCABLE\_Driver\_Pack43.zip' - Kör installationen som administratör. Starta om datorn när installationen är klar.

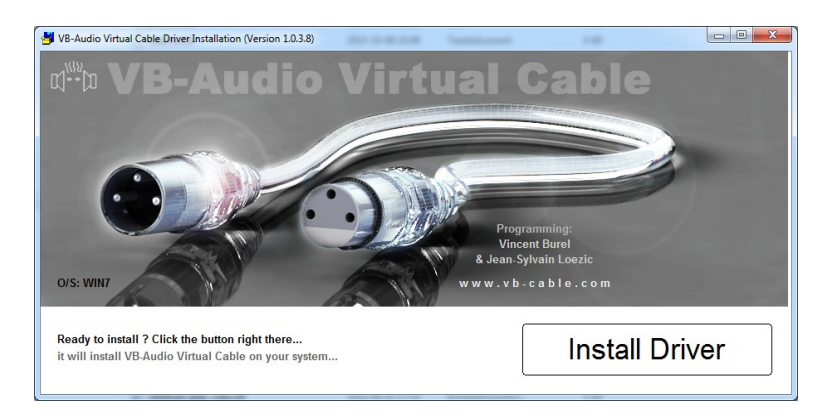

# Config

Starta SDR#  $\rightarrow$  I fliken 'Audio', ändra output till [Windows directSound]CABLE input (VB-Audio virtual cable) - Ljudet styrs nu ut från SDR# och kan nu styras tillbaka intent till SDS+ i nästa steg.

Gå till fliken'DSD Interface' ändra 'Audio device' till [Windows directSound]CABLE input (VB-Audio virtual cable)  $\rightarrow$  Klicka sedan på knappen 'Configure'

| ▼ DSD Interface *                      |  |  |  |  |  |
|----------------------------------------|--|--|--|--|--|
| Enable aux audio output                |  |  |  |  |  |
| Mute this frequency Open list          |  |  |  |  |  |
| Audio device                           |  |  |  |  |  |
| [Windows DirectSound] CABLE Input (* 🔻 |  |  |  |  |  |
| Output level                           |  |  |  |  |  |
| · · · · · · · · · · · ·                |  |  |  |  |  |
| Use buffer 📕 Lost buffers 1            |  |  |  |  |  |
|                                        |  |  |  |  |  |
| DSD                                    |  |  |  |  |  |
| Start DSD Configure                    |  |  |  |  |  |

Fig. Fliken 'DSD Interface'

Config, forts ...

| Configure DSD                                                                                                    | Configure DSD                                                                                                    |
|----------------------------------------------------------------------------------------------------|----------------------------------------------------------------------------------------------------|
| Configure DSD Input/output Decoder options DSD path (click to edit) C:\Radio_Software\SDR\DSDPlus1p101\DSDPlus.exe Input/Output Input audio device Qutput audio device DSD output volume (0=auto)                                             | Configure DSD         input/output       Decoder options         Decoder options         Auto detect <ul> <li>DMR/MotoTRBO</li> <li>D-Star</li> <li>P25 Phase 1</li> <li>NXDN4800</li> <li>X2-TDMA</li> <li>NXDN9600</li> <li>ProVoice</li> <li>Optimize for PSK modulation</li> <li>Invert signal polarity (X2-TDMA or dPMR)</li> </ul> |
| Audio recorder<br>Record audio output to file (.wav or .mp3 or NUL for none)<br>NUL<br>Create new file every minutes (0 - not create)<br>MP3 average bitrate kbps (8 - 32)<br>Additional options<br>Frame information verbosity (0 - 4 )<br>2 | Unvoiced speech quality 3<br>Advanced decoder options<br>Rolloff filter (0=auto) 0<br>Hotspot size (0=auto) 0<br>Scaling factor 0<br>Damping level 0<br>Viewport size 20                                                                                                    |
| Auxiliary options wsl10.10 -wss200.300 -wsp100 -wel50.50 -w<br>Create command line<br>-v2 -O NUL -I0 -i2 -o1 -g0 -u3 -dr0 -dh0 -ds64 -dd10 -dv20 -M15 -fr<br>Default Ok                                                                       | Create command line<br>-O NUL -I0 -M15 -v2 i1 -o2 -g0 -u3 -dr0 -dh0 -ds64 -dd10 -dv20 fa<br>Default Ok                                                                                                    |

Klicka på sökvägen överst och bläddra fram sökvägen / markera filen 'DSDPlus.exe' (*Tala om för SDR# var DSDplus ligger*)

 $\rightarrow$  Välj rätt IN / UT enhets nummer.

(Tips om det blir fel: när DSDplus startas så visas valbara enheter)

- → Klicka på fliken 'Decoder options', välj vad du vill avkoda eller välj 'Auto detect'
- → Klicka på 'Create command line' så skapas tillägg till DSDplus start kommando.

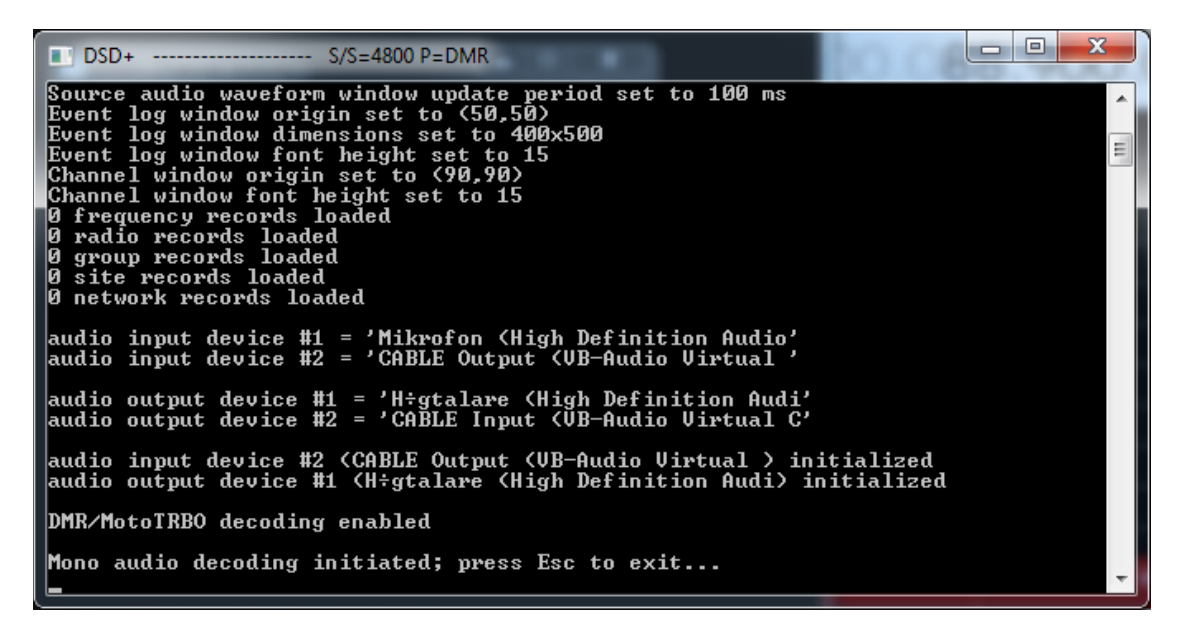

Så är det dax att testa, lyssnar här på min egen DMR hotspot på 433.425MHz

| 🕗 DSD+ Event Log                                                                                                    | SDR# v1.0.0.1664 - RTL-SDR (USB)                                                                                                    |                                                                           |
|----------------------------------------------------------------------------------------------------|----------------------------------------------------------------------------------------------------|---------------------------------------------------------------------------|
| DSD+ Event Log           12:26:19         Group call; TG=2403 RID=2403130         12s           12:26:19         4 radio records saved; 0 aliases         12:26:20           12:26:20         Private call; Tgt=4476242 Src=2115908         12:26:21           12:26:21         Private call; Tgt=4170242 Src=2115908         12:26:22           12:26:22         Group call; Tg=3145728         12:26:23           12:26:23         Private call; Tgt=4110004 Src=3158833         12:26:23           12:26:25         Group call; Tg=3145728         12:26:26           12:26:26         Private call; Tgt=3145728         12:26:26           12:26:27         Private call; Tgt=4110004 Src=3158833         12:26:27           12:26:28         Private call; Tgt=4110004 Src=3158833         12:26:28           12:26:28         Private call; Tgt=3145728         12:26:30           12:26:30         Group call; Tg=3145728         12:26:30           12:26:31         Private call; Tgt=3145728         12:26:33           12:26:32         Private call; Tgt=3145728         12:26:33           12:26:33         Private call; Tgt=3145728         12:26:33           12:26:33         Private call; Tgt=2110004 Src=3158833         12:26:33           12:26:33         Private call; Tgt=21004 Src=2115908 <t< th=""><th>Sorr ≠ v1.00.1664 - RTL-SDR (USB)<br/>→ H1 Display<br/>→ Audio Noise Reduction *<br/>→ IF Noise Reduction *<br/>→ Baseband Noise Blanker *<br/>→ Demodulator Noise Blanker *<br/>→ Demodulator Noise Blanker *<br/>→ Recording *<br/>→ Signal Diagnostics *<br/>→ DSD Interface *<br/>→ DSD Interface *</th><th>Zoom<br/>Zoom<br/>2000<br/>2000<br/>2000<br/>2000<br/>2000<br/>2000<br/>2000<br/>2</th></t<> | Sorr ≠ v1.00.1664 - RTL-SDR (USB)<br>→ H1 Display<br>→ Audio Noise Reduction *<br>→ IF Noise Reduction *<br>→ Baseband Noise Blanker *<br>→ Demodulator Noise Blanker *<br>→ Demodulator Noise Blanker *<br>→ Recording *<br>→ Signal Diagnostics *<br>→ DSD Interface *<br>→ DSD Interface *                                                                                                    | Zoom<br>Zoom<br>2000<br>2000<br>2000<br>2000<br>2000<br>2000<br>2000<br>2 |
| 12:27:47 Group call: TG-2403 RD-2403100 5s<br>12:27:48 Group call: TG-349251 RD-5590001 2s<br>12:27:48 Group call: TG-3145728 1s<br>T D5D+                                                                                                    | Construction     Construction     C | Range           433.476 M           Gffset                                |
| 🖲 C 📋 O 🙆 🔗 🔗                                                                                                    | SV .                                                                                                    | 12:27<br>12:27<br>2018-04-20                                              |

På bilden ovan ser man att att är igång och fungerande. Följande fönster finns att tillgå

| 🖉 DSD+ Event Log                               |                                                                                                    | DSD+             | S/S=4800 F   |           |       |
|------------------------------------------------|----------------------------------------------------------------------------------------------------|------------------|--------------|-----------|-------|
| 22:18:00 Private call; Tgt=4874606 2s          |                                                                                                    | DMD MC UCO       |              |           |       |
| 22:18:02 Group call; TG=5459254 RID=5724506    | 1s                                                                                                    | +DUR NO UCA      |              |           | ·     |
| 22:18:03 Group call; TG=2406 RID=2406090 1s    |                                                                                                    | +DMD MC LICE     |              |           |       |
| 22:18:04 Private call; Tgt=4874606 1s          |                                                                                                    | ADMD MC LLCC     |              |           |       |
| 22:18:05 Group call; TG=5459254 RID=5724506    | 2s                                                                                                    |                  | DCC=2        | TLC       |       |
| 22:18:07 Private call; Tgt=4874606             |                                                                                                    |                  | DCC=2        | TLC       |       |
| 22:18:07 Group call; TG=2406 RID=2406090 1s    |                                                                                                    | +DMR MS DATA     | DCC=2        | TLC       |       |
| 22:18:09 Private call; Tgt=4874606 2s          |                                                                                                    |                  | 200 2        | 100       |       |
| 22:18:11 Group call; TG=5459254 RID=5724506    | 1s                                                                                                    | Sunc:+DMR        |              |           |       |
| 22:18:17 Group call; TG=2406 RID=2406193 1s    |                                                                                                    | +DMR CACH ERR s1 | ot1          | BS DATA   | DCC=2 |
| 22:18:18 Group call; TG=5456182 RID=4410188    | Set 1 - Contract of the Contract of the Contra | Sync:+DMR        |              |           |       |
| 22:18:18 Private call; Tgt=4476242 Src=2115908 | 1s.                                                                                                    | +DMR CACH ERR s1 | ot1          | BS DATA   | DCC=2 |
| 22:18:20 Group call; TG=2406 RID=2406193       |                                                                                                    | Sync:+DMR        |              |           |       |
| 22:18:21 Group call; TG=5456182 RID=4410188    | 1. March 1.                                                                                                    | +ĎMR CACH ERR sl | ot1          | BS DATA   | DCC=2 |
| 22:18:21 Private call; Tgt=4476242 Src=2115908 | 1s                                                                                                    | Sync:+DMR        |              |           |       |
| 22:18:23 Group call; TG=2406 RID=2406193 1s    |                                                                                                    | +DMR CACH ERR s1 | .ot1         | BS DATA   | DCC=2 |
| 22:18:24 Private call; Tgt=4476242 Src=2115908 | 15                                                                                                    | Sync:+DMR        |              |           |       |
| 22:18:26 Private call; Tgt=3342336             |                                                                                                    | +DMR CACH ERR s1 | .ot1         | BS DATA   | DCC=2 |
| 22:18:26 Group call; TG=2406 RID=2406193 2s    | 1                                                                                                    | Sync:+DMR        |              | 22 2020   |       |
| 22:18:26 Group call; TG=5456182 RID=4410188    | 1997                                                                                                    | +DMR CACH ERR s1 | .ot1         | BS DATA   | DCC=2 |
| 22:18:27 Private call; Tgt=4476242 Src=2115908 | 15                                                                                                    | Sync:+DMR        | <b>NOO 0</b> | n         |       |
| 22:18:28 Private call; Tgt=3342330             |                                                                                                    | +DMR MS DATA     | DCC=Z        | Voice Hai |       |
| 22:18:29 Group call; TG=5456182 RID=4410188    | 1                                                                                                    | +DHR MS DHIH     | DCC=2        | Voice Hdi |       |
| 22.10.30 Private call, TgL=44/0242 SIC=2115908 | 15                                                                                                    |                  | քեն=2        | voice Hai | *     |
| 22.18.31 Group cail, 10=2406 RID=2406193       |                                                                                                    |                  |              |           |       |
| DMR DCC:2                                      |                                                                                                    |                  |              |           |       |

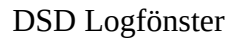

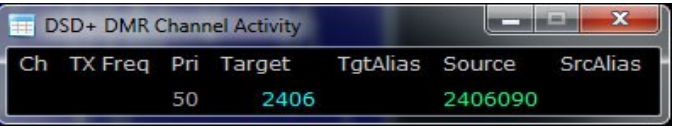

DSD / DMR Kanal aktivitet

DSD+ Datafönster (ljudström)

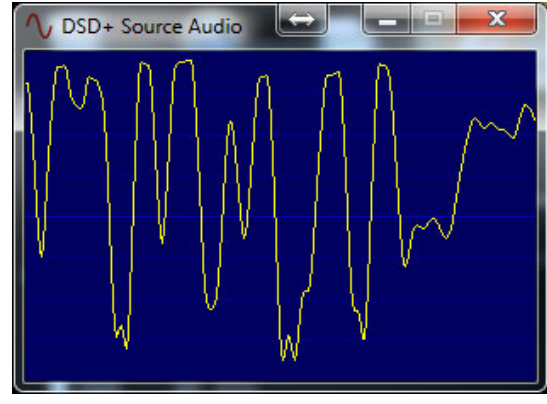

Grafisk bild av ljudIN

#### Ref:

https://www.rtl-sdr.com/ https://www.dsdplus.com/ https://wiki.radioreference.com/index.php/DSDPlus http://www.rtl-sdr.ru/page/novyj-plagin-1 https://www.vb-audio.com/ https://www.youtube.com/watch?v=Je2WUfYY0xI

RTL.SDR homepage DSDplus page DSDplus wiki DSD GUI Plugin VB-Audio page DSD Video tutorial

Hostname: pi-star

Pi-Star: 3.4.9 / Dashboard: 20180401

#### **Pi-Star Digital Voice Dashboard for SM2YER**

Dashboard | Admin | Configuration

| Koden Brobled Gateway Activity                                                                                                    |               |                   |            |               |            |       |        |      |      |
|----------------------------------------------------------------------------------------------------|---------------|-------------------|------------|---------------|------------|-------|--------|------|------|
| D-Star                                                                                                    | DMR           | Time (CEST)       | Mode       | Callsig       | n Target   | Src   | Dur(s) | Loss | BER  |
| YSE                                                                                                    | P25           | 13:03:36 Apr 20th | DMR Slot 2 | SM3DYE        | TG 2406    | Net   | 4.8    | 0%   | 0.0% |
| YSF2DMR                                                                                                    | NXDN          | 12:38:08 Apr 20th | DMR Slot 2 | SA6PLG        | TG 2406    | Net   | 1.2    | 25%  | 0.0% |
|                                                                                                    |               | 12:31:44 Apr 20th | DMR Slot 2 | SM6YXY        | TG 2406    | Net   | 0.1    | 0%   | 0.0% |
| Networ                                                                                                    | rk Status     | 12:27:48 Apr 20th | DMR Slot 2 | SM3ULK        | TG 2403    | Net   | 13.8   | 0%   | 0.5% |
| D-Star Ne                                                                                                    | DMR Net       | 12:26:53 Apr 20th | DMR Slot 2 | SM3GDT        | TG 2403    | Net   | 53.0   | 0%   | 0.9% |
| YSE Net                                                                                                    | P25 Net       | 12:18:12 Apr 20th | DMR Slot 2 | SA3CNC        | TG 2403    | Net   | 7.7    | 0%   | 1.2% |
| YSE2DMR Ne                                                                                                    | et NXDN Net   | 12:11:25 Apr 20th | DMR Slot 2 | SA7PST        | TG 2406    | Net   | 1.2    | 0%   | 0.0% |
| Tnt                                                                                                    | ternet        | 12:09:26 Apr 20th | DMR Slot 2 | SM2YER        | TG 2402    | RF    | 8.6    | 0%   | 0.5% |
|                                                                                                    |               | 11:41:32 Apr 20th | DMR Slot 2 | SM5YBE        | TG 2402    | Net   | 2.3    | 0%   | 0.0% |
| Dadi                                                                                                    | io Info       | 11:41:00 Apr 20th | DMR Slot 2 | SM2ECL        | TG 2402    | Net   | 30.1   | 1%   | 0.0% |
| Try                                                                                                    | istening      | 11:34:00 Apr 20th | DMR Slot 2 | SM6ZD0        | TG 2406    | Net   | 30.7   | 0%   | 0.5% |
| Ty 433                                                                                                    | 450000 MHz    | 11:33:42 Apr 20th | DMR Slot 2 | SA6CKL        | TG 2406    | Net   | 4.4    | 25%  | 7.4% |
| Px 433                                                                                                    | 450000 MHz    | 11:25:20 Apr 20th | DMR Slot 2 | SA6BWF        | TG 2406    | Net   | 0.5    | 0%   | 0.0% |
| EW MMDVM                                                                                                    | HS·w1 0 1 2   | 11:22:08 Apr 20th | DMR Slot 2 | SM6PWQ        | TG 2406    | Net   | 0.8    | 0%   | 0.0% |
| En HEIDVII                                                                                                    |               | 10:39:07 Apr 20th | DMR Slot 2 | SM7 PHS       | TG 2406    | Net   | 1.2    | 0%   | 0.0% |
| DMD T                                                                                                    | longator      | 09:44:38 Apr 20th | DMR Slot 2 | SM4MWH        | TG 2406    | Net   | 0.5    | 0%   | 0.0% |
| DER I                                                                                                    | 2402054       | 09:43:07 Apr 20th | DMR Slot 2 | SM7MUN        | TG 2406    | Net   | 3.7    | 6%   | 0.0% |
| DMR ID                                                                                                    | 2402034       | 09:36:30 Apr 20th | DMR Slot 2 | SM6RDA        | TG 2406    | Net   | 1.2    | 0%   | 0.0% |
| DMR CC                                                                                                    | 4<br>diashlad | 09:36:06 Apr 20th | DMR Slot 2 | SM6YWJ        | TG 2406    | Net   | 22.8   | 0%   | 0.0% |
| T-51<br>T-60                                                                                                    | enabled       |                   |            |               |            |       |        |      |      |
| TG 2406                                                                                                    | (not linked   |                   |            | Local RF Acti | ivity      |       |        |      |      |
| DMR                                                                                                    | Master        | Time (CEST)       | Mode       | Callsign      | Target Src | Dur ( | s) BER | R    | SSI  |
| BM_Swe                                                                                                    | eden 2401     | 12:09:26 Apr 20th | DMR Slot 2 | SM2YER 1      | IG 2402 RF | 8.6   | 5 0.5% |      |      |
| Pi-Star / Pi-Star Dashboard, © Andy Taylor (MWOMWZ) 2014-2018.<br>ircDDBGateway Dashboard by Hans-J. Barthen (DLSDI),<br>MMDVMDash developed by Kim Huebel (DG9VH),<br>Need help? Click here for the Facebook Group<br>or Click here to join the Support Forum |               |                   |            |               |            |       |        |      |      |

Get your copy of Pi-Star from h

Skärmdump från hotspot GUI